## BCSS Technology Department

## **Clear Browser History**

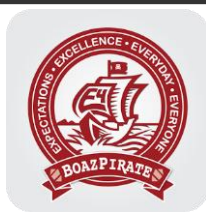

Google Chrome on PC or Mac.

- 1. Click the "3 dots" menu on the right side of the address bar.
- 2. Choose "More tools", then "Clear browsing data".

|                            |                |   |                                                      |          |    | -                         |                             | ×    |
|----------------------------|----------------|---|------------------------------------------------------|----------|----|---------------------------|-----------------------------|------|
|                            |                |   | ☆ 🕒                                                  | 9        | ۵  | 0                         | 0                           | :    |
|                            |                |   | New tab<br>New window<br>New incognito window Ctrl+S |          |    | Ctrl+<br>Ctrl+<br>+Shift+ | Ctrl+T<br>Ctrl+N<br>Shift+N |      |
|                            | <b>.</b>       |   | History<br>Downloads<br>Bookmarks                    |          |    |                           | Ctrl+J                      |      |
|                            |                |   | Zoom                                                 | - 100% + |    |                           |                             | 10   |
|                            |                |   | Print                                                |          |    |                           | Ctrl+                       | P    |
|                            |                | _ | Find                                                 |          |    |                           | Ctrl+                       | ۰F   |
| Save page as               | Ctrl+S         |   | More tools                                           |          |    |                           |                             | Þ    |
| Create shortcut            |                |   | Edit                                                 | Cu       | ıt | Сору                      | Pa                          | aste |
| Clear browsing data        | Ctrl+Shift+Del |   | Sattings                                             |          |    |                           |                             |      |
| Extensions<br>Task manager | Shift+Esc      |   | Help                                                 |          |    | •                         |                             |      |
| Developer tools            | Ctrl+Shift+I   |   | Exit                                                 |          |    |                           |                             |      |
|                            |                | Ē | Managed by your organization                         |          |    |                           |                             |      |
| Clavor                     |                |   |                                                      |          |    |                           |                             |      |

## BCSS Technology Department

## Clear Browser History

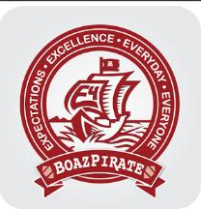

3. In the window that opens, choose your time range (how far back to delete), check "Browsing history", "Cookies and other site data", and "Cached images and files". Then click "Clear data".

| Clear browsing data                                                                                                    |                                    |          |                   |  |  |  |  |  |
|----------------------------------------------------------------------------------------------------|------------------------------------|----------|-------------------|--|--|--|--|--|
| Basic                                                                                                    |                                    | Advanced |                   |  |  |  |  |  |
| Time range                                                                                                    | Last hour                          | •        |                   |  |  |  |  |  |
| <ul> <li>Browsing history</li> <li>Clears history from all signed-in devices. Your Google Account may have other forms of browsing history at myactivity.google.com.</li> <li>Cookies and other site data</li> <li>Signs you out of most sites. You'll stay signed in to your Google Account so your synced data can be cleared.</li> <li>Cached images and files</li> <li>Frees up less than 178 MB. Some sites may load more slowly on your next visit.</li> </ul> |                                    |          |                   |  |  |  |  |  |
|                                                                                                    |                                    |          | Cancel Clear data |  |  |  |  |  |
| Aar<br>Syn                                                                                                    | ron New<br>noing to anew@boazk12.o | org      |                   |  |  |  |  |  |
| To clear browsing data from this device only, while keeping it in your Google Account, sign out.                                                                                                    |                                    |          |                   |  |  |  |  |  |

4. If clearing history does not correct your problem, you may need to repeat the process and choose a longer time range.